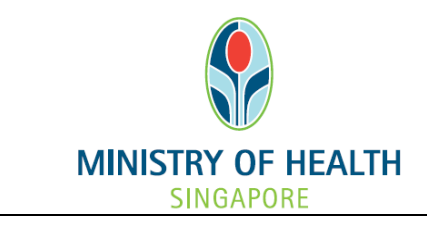

# National Medical Research Council nGager Training and User Guide (Upload Letter of Acceptance) Version 3.0

## **Table of Contents**

| 1.1 | RD/RDO - View Letter of Award and Upload Letter of Acceptance | . 1 |
|-----|---------------------------------------------------------------|-----|
| 1.2 | PI - View Letter of Award                                     | . 3 |
| 1.3 | PI/RD/RDO - Upload Ethics Approval Documents                  | . 5 |

#### 1.1 RD/RDO - View Letter of Award and Upload Letter of Acceptance

RD/RDO/PI will receive an email indicating the Letter of Award for an application is available on nGager. Upon notification of the Letter of Award for an application, the RD/RDO are to log onto nGager to view the Letter of Award, and prepare the Letter of Acceptance.

To view Letter of Award:

• Upon a successful login, click on the Tree View (Menu on the Right) -> Grant Applications -> Pending Award

|                                                                                                    | ah_rd Family Name 👜 Edit Profile 🔀 Logout<br>Home Active Grant Calls My Items                                         | NMRC Awarded Projects                                                                                                    |
|----------------------------------------------------------------------------------------------------|----------------------------------------------------------------------------------------------------|----------------------------------------------------------------------------------------------------|
| Announcement<br>Welcome to nGager - the NMRC Grant Application and Grant Er<br>researchers and grant managers who are involved in NMRC gran | valuation for Research system. The system is designated for<br>ts. All researchers who qualify are welcomed to apply. | <ul> <li>Items Pending For Your Action (13)</li> <li>Grant Applications (13)</li> <li>Pending Award (6)</li> <li>Pending HI Endorsement (5)</li> <li>Pending Revision (2)</li> <li>Project Items Pending for your Actions (1)</li> <li>Pending HI Endorsement (1)</li> <li>Grant Extension (1)</li> </ul> |
| Privacy Statement   Terms of Use                                                                                                    |                                                                                                    | Ministry of Health, Singspore, 2012<br>Best viewed using Internet Explorer 8.0+                                                                                                    |

• Summary list of grant application(s) that is/are **Pending Award** will be displayed. Click on it to proceed with viewing the respective Letter of Award.

| MMRP Annual Parties         | nadut                    |                      | ah_rd Family Name     | 📾 Edit Profile 📕 Logout                                      |                       |                  |                          |
|-----------------------------|--------------------------|----------------------|-----------------------|--------------------------------------------------------------|-----------------------|------------------|--------------------------|
| UTING Research Council      |                          |                      | Hama Active Gr        | ant Califs Hy Iterna                                         |                       |                  | NMRC Awarded P           |
|                             | Search within applicat   | ions currently assig | ned to me             |                                                              |                       |                  |                          |
|                             | Search Reset All F       | elds                 |                       |                                                              |                       |                  |                          |
| em(s)                       |                          |                      |                       |                                                              |                       |                  |                          |
| Application Title           | Application ID           | Host Institution     | Grant Call            | Grant Type                                                   | 21                    | Current          | Download<br>Applications |
| 1 🔍 08MayA_001              | 08May_A Grant001         |                      | 08May_A Grant         | NEC Grant Type Without Indirect Cost                         | pi_001 Family<br>Name | Pending<br>Award | 6                        |
| SNIG28MayA_004              | BN8G_28May_A<br>Grant004 |                      | BNIG_28May_A<br>Grant | Cooperative Basic Research Grant - New Investigator<br>Grant | ah_rd Family<br>Name  | Pending<br>Award | 6                        |
| Q 08Jul_003                 | 08Jul003                 |                      | 08Jul                 | NEC Grant Type Without Indirect Cost                         | pi_001 Family<br>Name | Pending<br>Award | 6                        |
| Q 08MayA_002                | 08May_A Grant002         |                      | 08May_A Grant         | NEC Grant Type Without Indirect Cost                         | pi_001 Family<br>Name | Pending<br>Award | 6                        |
| Stargosju_002               | BNIG08Jul001             |                      | BNIG08Jul             | Cooperative Basic Research Grant - New Investigator<br>Grant | pi_001 Family<br>Name | Pending<br>Award | 6                        |
|                             | nched in a new window.   |                      | 10Jun_A Grant         | Cooperative Basic Research Grant - New Investigator<br>Grant | pi_001 Family<br>Name | Pending<br>Award | 6                        |
| The application will be lau |                          |                      |                       |                                                              |                       |                  |                          |

• Click on the 'Acceptance Letter' section. Download the Letter of Award. The Letter of Acceptance template can be found in this document.

| Application                  |                                                                                                    |                                                   |   |
|------------------------------|----------------------------------------------------------------------------------------------------|---------------------------------------------------|---|
| Rave 🚫 Submi                 | Submit Acceptance Letter 🛛 🥫 Close Window                                                                                                    |                                                   |   |
| General Details              | Application D                                                                                                    | Current Status                                    | * |
| Ethical Consideration        | BNIG08Jul001                                                                                                    | Pending Award                                     |   |
| Abstract                     |                                                                                                    |                                                   |   |
| Proposal                     |                                                                                                    |                                                   |   |
| Mentor                       | Please download the Letter of Award and complete Schedule A (Letter of Acceptance) for uploading.                                                          |                                                   |   |
| Research Team                |                                                                                                    |                                                   |   |
| Budget                       | Letter of Award: <u>AwardLetter_GM.doc</u>                                                                                                    |                                                   |   |
| Milestones                   | Upload Letter of Acceptance: Browse                                                                                                    | 👕 肯 Upload                                        |   |
| Key Performance<br>Indicator | Uploaded Letter of Acceptance:                                                                                                    |                                                   | Ш |
| Other Support Details        | Project Under-Taking Date: 06-Aug-2013                                                                                                    |                                                   |   |
| COI/Suggested<br>Reviewers   | Expected Completion Date: 28-Feb-2014                                                                                                    |                                                   |   |
| GM's Comments                |                                                                                                    |                                                   |   |
| Acceptance Letter            | Ethics Approval Document                                                                                                    |                                                   |   |
| Status History               | Please upload and save the relevant ethics approval document(s) if it is available. Please click on the 'Notify NMRC' button documents have been uploaded. | to inform NMRC that all relevant ethical approval |   |
|                              | Upload Ethics Approval Document 0 item(s)                                                                                                    |                                                   |   |
|                              | Add Remove Notify NMRC                                                                                                    |                                                   |   |
|                              |                                                                                                    |                                                   |   |
|                              | Ethical Approved                                                                                                    |                                                   |   |
|                              |                                                                                                    | € 100%                                            | * |

• Complete the Letter of Acceptance. Following which, upload the completed Letter of Acceptance. Save any changes by clicking on the <u>'Save'</u> button.

• To upload relevant Ethics Approval documents, please refer to section <u>1.3</u>. You are reminded to click on the '**Notify NMRC'** button once all relevant Ethics Approval Documents have been uploaded.

• Once all documents have been uploaded, click on the <u>'Submit Acceptance Letter'</u> button. The Letter of Acceptance and Ethics Approval documents (if any) will be submitted to NMRC.

**IMPORTANT NOTE:** If the ethics approval is currently not yet ready, please submit the signed Letter of Acceptance within the stipulated timeframe first.

### 1.2 PI - View Letter of Award

The PI can only <u>View</u> the Letter of Award and Letter of Acceptance (once the RD/RDO has uploaded the Letter of Acceptance). He/she will be unable to upload the Letter of Acceptance.

#### To view Letter of Award

• Mouseover 'My Items' and click on 'Grant Applications' on the top menu:

| MINISTRY OF HEALTH<br>SECOND RESEARCH COUNCIL                            | Gager                                                                       | pi_001 Family Name 📧 Edit Profile 📴 Logout<br>Home Active Grant Calls My Items My Projects                                | NMRC Awarded Projects                                                                                                    |
|--------------------------------------------------------------------------|-----------------------------------------------------------------------------|----------------------------------------------------------------------------------------------------|----------------------------------------------------------------------------------------------------|
| Announcement<br>Welcome to nGager - the NI<br>researchers and grant mana | MRC Grant Application and Grant Eva<br>gers who are involved in NMRC grants | Grant Applications<br>Peer Review Rebuttal<br>Panel Review Rebuttal<br>All researchers who qualify are welcomed to apply. | <ul> <li>Items Pending For Your Action (16)</li> <li>Grant Applications (15)</li> <li>Draft (4)</li> <li>Lapsed (2)</li> <li>Pending Award (1)</li> <li>Pending Clarification (3)</li> <li>Pending Revision (4)</li> <li>Withdrawn (1)</li> <li>Mere Review Rebuttal (1)</li> <li>Received (1)</li> <li>✓ Project Items Pending for your Actions</li> </ul> |
| Privacy Statement   Terms of U                                           | se                                                                          |                                                                                                    | Ministry of Health, Singapore, 2012<br>Best viewed using Internet Explorer 8.0+                                                                                                    |

• A list of grant application(s) will be displayed. Search for the grant application by Application ID or Application Title. Click on 🗊 to open the Application form.

|                           | nGa                         | ger                                                              | p(_00                             | 1 Family Name             | Edit Profile      | Logout                 |                    |                      |                                |
|---------------------------|-----------------------------|------------------------------------------------------------------|-----------------------------------|---------------------------|-------------------|------------------------|--------------------|----------------------|--------------------------------|
| Perfect Count             |                             |                                                                  | Home                              | Active Grant C            | alls My term      | My Projects            |                    |                      | HMRC Awarded Project           |
| Grant Application         | •                           |                                                                  |                                   |                           |                   |                        |                    |                      |                                |
| Search                    | BNIGO0Jul<br>Search By Appl | ication Title, Applica<br>applications current<br>let All Fields | ition ID, Grant<br>ly assigned to | Call, Grant Type, A<br>me | pplication Keywor | da; Status             |                    |                      |                                |
| 3 item(s)                 |                             |                                                                  |                                   |                           |                   |                        |                    |                      |                                |
| Application Title         | Application ID              | Host Institution                                                 | Grant Call                        | Grant Type                | Provide Courts    |                        | PI                 | Current status       | Download Applications          |
| BNIGOBUL OUT              | RApp-2013-000048            |                                                                  | Bhildusoul                        | Cooperative Basic         | Hoesearch Grant - | New Investigator Grant | p_001 Family Name  | rejected             | 10                             |
| M EINIGOBJU_002           | EN/G08Jul001                |                                                                  | BNG08Jul                          | Cooperative Basic         | Research Grant -  | New Investigator Grant | pi_001 Family Name | Pending Award        | 1                              |
| BNIG08Jul_003             | BNIG08Jul002                |                                                                  | BNIG08Jul                         | Cooperative Basic         | Research Grant -  | New Investigator Grant | pi_001 Family Name | Pending Panel Review | 1                              |
|                           |                             |                                                                  |                                   |                           |                   |                        |                    |                      |                                |
|                           |                             |                                                                  |                                   |                           |                   |                        |                    |                      |                                |
| Privace Datastrant ( Tarr | vis of Line                 |                                                                  |                                   |                           |                   |                        |                    | Mar                  | any of readth, Singapore, 2012 |

- Details of selected Application will be displayed. Select the 'Acceptance Letter' section.
- The Letter of Award can be downloaded.
- The Letter of Acceptance can only be downloaded once the RD/RDO has uploaded it.

| Research Team                |                                                              |                                                                                                    | ^ |
|------------------------------|--------------------------------------------------------------|----------------------------------------------------------------------------------------------------|---|
| Budget                       | Letter of Award:                                             | AwardLetter_GM.doc                                                                                                    |   |
| Milestones                   | Upload Letter of Acceptance:                                 | Browse                                                                                                    |   |
| Key Performance<br>Indicator | Uploaded Letter of Acceptance:                               | AwardLetter_RD.doc                                                                                                    |   |
| Other Support Details        | Project Under-Taking Date:                                   | 06.Aug-2013                                                                                                    |   |
| COI/Suggested<br>Reviewers   | Expected Completion Date:                                    | 28-Feb-2014                                                                                                    |   |
| GM's Comments                |                                                              |                                                                                                    |   |
| Acceptance Letter            | Ethics Approval Document                                     |                                                                                                    |   |
| Status History               | Please upload and save the rel documents have been uploaded. | levant ethics approval document(s) if it is available. Please click on the 'Notify NMRC' button to inform NMRC that all relevant ethical approval |   |
|                              | Upload Ethics Approval Document                              | t 1 item(s)                                                                                                    | _ |
|                              | 🚯 Add 🔕 Remove 🖂 No                                          | otify NMRC                                                                                                    | = |
|                              |                                                              | Ethics Approval Document Notification Date                                                                                                    |   |
|                              |                                                              | Browse Pload EthicApprovalDocument.doc                                                                                                    |   |
|                              | 1                                                            |                                                                                                    |   |
|                              |                                                              |                                                                                                    |   |
|                              | Ethical Approved                                             |                                                                                                    |   |
|                              |                                                              |                                                                                                    |   |
|                              | () If you encounter any issues with                          | ith this system, please contact moh_nmrc@moh.gov.sg                                                                                               | - |
|                              |                                                              | € 100%                                                                                                    | • |

#### 1.3 PI/RD/RDO - Upload Ethics Approval Documents

The PI and the RD/RDO of the Host Institution are able to view/upload Ethics Approval Documents (if available) for the application.

For PI - follow above section  $\underline{1.2}$  to get to the 'Acceptance Letter' section of your application For RD/RDO - follow above section  $\underline{1.1}$  to get to the 'Acceptance Letter' section of the application.

In the 'Acceptance Letter' section of your application, you will find an 'Ethics Approval Document' section. You will find any previously uploaded Ethics Document (during the application stage) indicated here. Otherwise, this section will be blank.

To upload Ethics Approval Document

- Click on the 'Add' button.
- 'Browse' for your Ethics Approval document on your computer.
- Click on the 'Upload' button on the same row.
- Click on the 'Save' button to save your documents.

| GM's Comments     |                                                                                                    |                           |                   |  |  |  |  |
|-------------------|----------------------------------------------------------------------------------------------------|---------------------------|-------------------|--|--|--|--|
| Acceptance Letter | Ethics Approval Document                                                                                                    |                           |                   |  |  |  |  |
| Status History    | Status History I Please upload and save the relevant ethics approval document(s) if it is available. Please click on the 'Notify NMRC' button to inform NMRC that all relevant ethical approval documents have been uploaded. |                           |                   |  |  |  |  |
|                   | Upload Ethics Approval Document 1 item(s)                                                                                                    |                           |                   |  |  |  |  |
|                   | Add ORemove Notify NMRC                                                                                                    |                           |                   |  |  |  |  |
|                   |                                                                                                    | Ethics Approval Document  | Notification Date |  |  |  |  |
|                   | 🔲 🔕 Browse 🛉 Upload                                                                                                    | EthicApprovalDocument.doc |                   |  |  |  |  |
|                   | 1                                                                                                    |                           |                   |  |  |  |  |
|                   |                                                                                                    |                           |                   |  |  |  |  |

To remove Ethics Approval Document

- Tick the checkbox next to the document you wish to remove.
- Click on the '**Remove'** button.

To download an uploaded Ethics Approval Document, just click on the document's name.

**IMPORTANT STEP:** Once all relevant Ethics Approval Documents have been uploaded, please click on the 'Notify NMRC' button. Please note that you will be <u>unable</u> to remove any **uploaded ethics approval document after clicking this button**. This will trigger an email to inform NMRC that the ethical documents for this application has been uploaded.

Please contact NMRC if you need to remove any uploaded document(s) after you have clicked on the 'Notify NMRC' button.